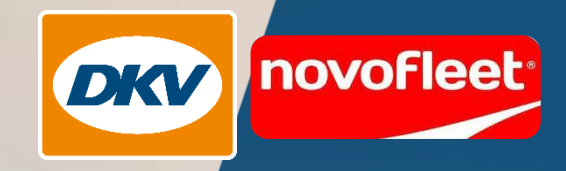

## DKV Mobility

Novofleet Filter in der DKV Mobility App

nov

9015 3456

FOU DE

1534 2628

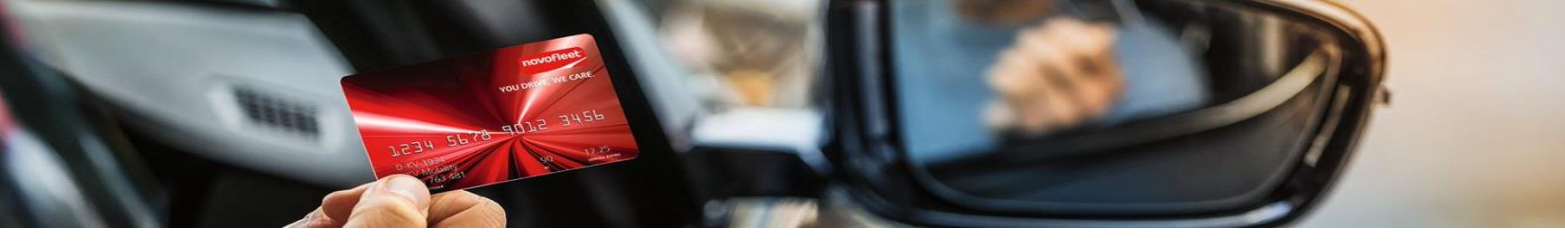

Wo kann ich mir die aktuelle DKV Mobility App herunterladen?

Die DKV App ist für iOS und Android erhältlich und kann über die folgenden QR Codes heruntergeladen werden:

iOS: https://apps.apple.com/us/app/dkv-mobility/id392938551

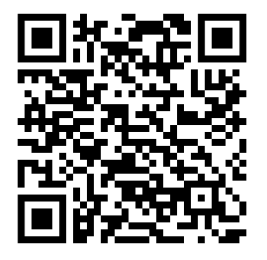

Android: https://play.google.com/store/apps/details?id=com.dkveuroservice.mobileappkit&hl=de&gl=US

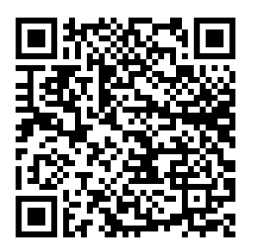

Wie melde ich mich als Novofleet Nutzer in der DKV Mobility App an?

Bei der erstmaligen Anmeldung folgen Sie bitte den Anweisungen auf dem Display und legen Ihre Präferenzen fest.

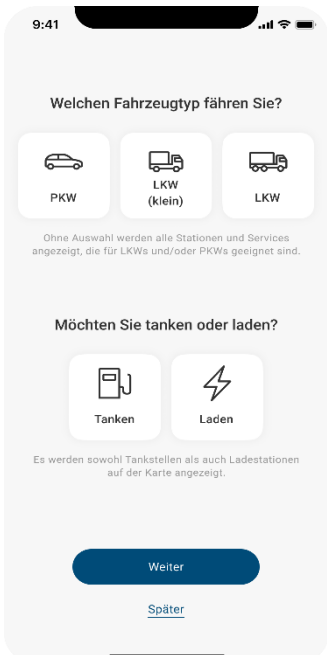

Danach werden Sie auf den Home Bildschirm weitergeleitet. Dort drücken Sie bitte am unteren Bildschirmrand auf "Services".

| 9:41 Wilkommen zurück                                          |
|----------------------------------------------------------------|
| Auf der Karte anzeigen                                         |
| Tanken 2 Parken W                                              |
| In meiner Nähe                                                 |
| AGIP Station<br>Oberföhringer Str. 178, München<br>1,379 EUR/I |
| ₽ ¶ ₩ @ <i>P</i> = ∋ ( <b>P</b> 150 m)                         |
|                                                                |
| ♦ 10 88 8 00<br>Home Karte Services Profil Einstellungen       |

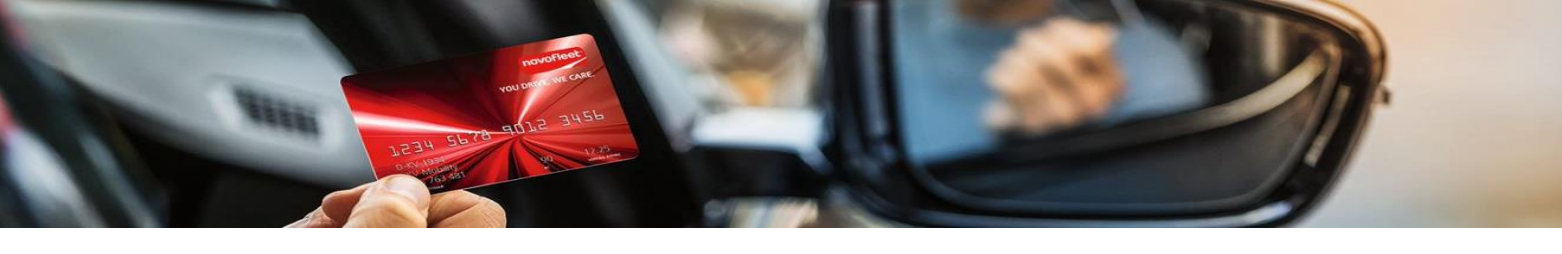

Sie werden zum Anmeldebildschirm weitergeleitet. Wählen Sie dort die Option "Scannen Sie Ihre Servicekarte".

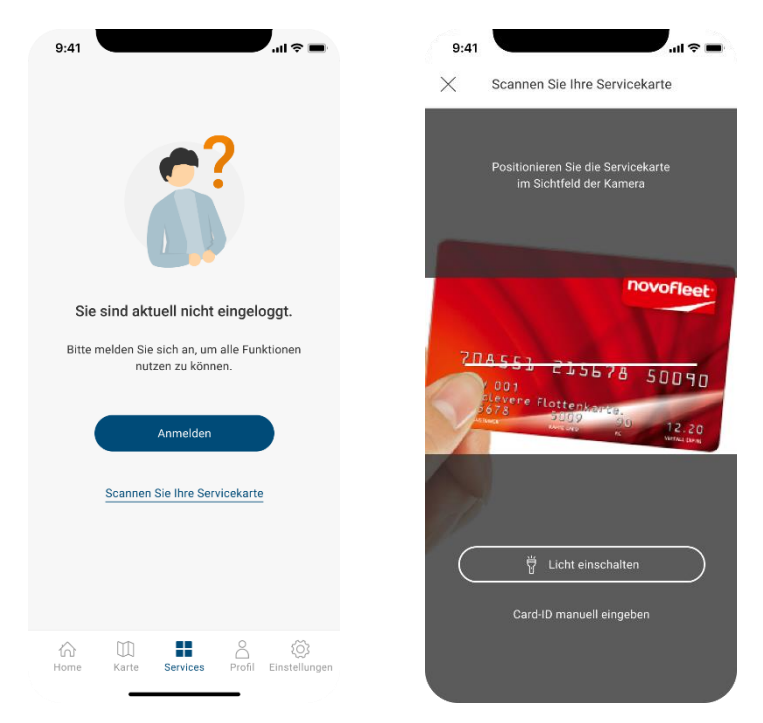

Scannen Sie Ihre Novofleet Karte ein. Danach sehen Sie im Tab "Karte" die Novofleet Akzeptanzstellen. Ihnen wird oben rechts auf der Karte das entsprechende Novofleet Logo angezeigt.

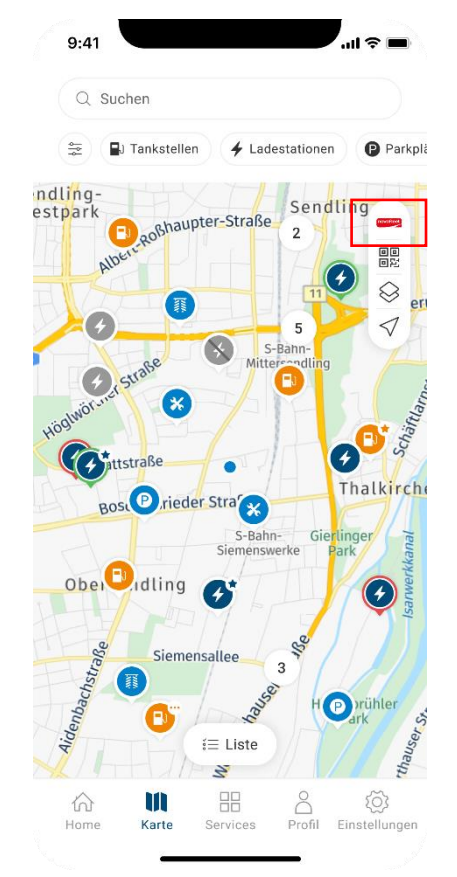

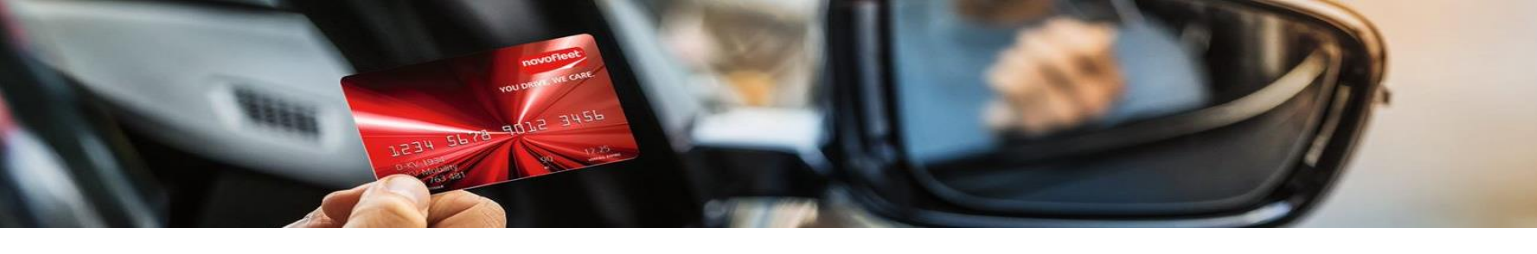

Sie können bei Bedarf in der Folge auch zwischen dem DKV- und dem Novofleet-Netzwerk wechseln. Welches Netzwerk Ihnen jeweils angezeigt wird, erkennen Sie an dem entsprechenden Logo oben rechts auf der Kartenansicht.

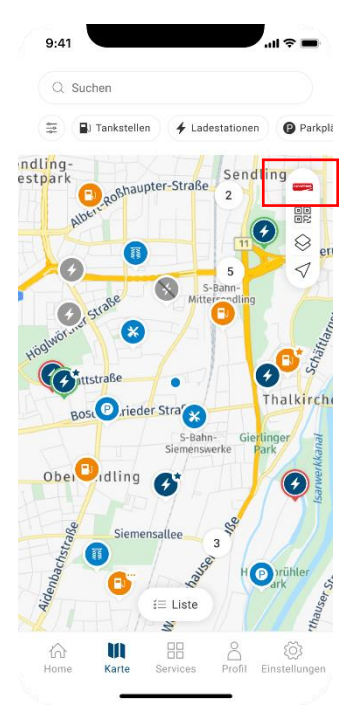

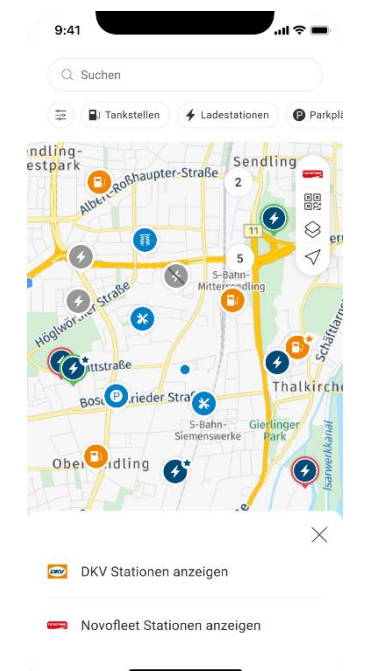

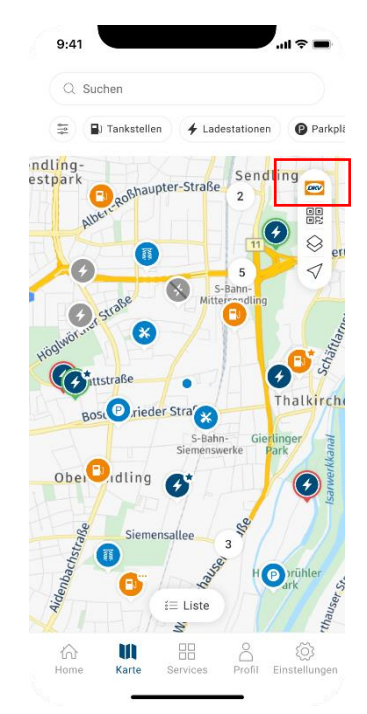